## Users Settings Overview

Last Modified on 04/29/2022 10:41 pm EDT

Capture the user's full name, mobile phone, email, and mailing address. In addition to these standard fields, include two additional fields to customize and include, which can be visible to the user via their "My Info" page.

Additionally, choose what user information is required for registration or participation. Finally, choose how users' names appear on item bid or purchase history.

## Watch a video

## Access user settings

- 1. Go to the Admin View > Dashboard
- 2. From the Users container, click the More button ("...").
- 3. Click Settings.

## From user settings

- Include Bidder Numbers on user accounts
- Include Custom Fields on user accounts.
- Manage registration and participation requirements.
- Manage how user names appear in the Item History.